Мероприятие Microsoft Teams

| OKT.<br>21<br>cp                  | Тест_ПМ<br>Перейти в сервис "Календарь Google"<br>Когда ср, 21 окт 2020 1:30РМ – 2:30РМ (MSK)<br>Кто Анна Анисимова*<br>Да Возможно Нет Ещё | Повестка дня<br>ср, 21 окт 2020<br>Нет более ранних мероприятий<br>1:30pm Тест_ПМ<br>Нет более поздних мероприятий |
|-----------------------------------|----------------------------------------------------------------------------------------------------|----------------------------------------------------------------------------------------------------|
| Присоединит<br>Дополнительные све | <mark>ься к собранию Microsoft Teams</mark><br>дения о Teams   Параметры собрания                                                           |                                                                                                    |

- На мероприятие в Microsoft Teams вход осуществляется по ссылке, которую Вам прислали в приглашении на мероприятие по электронной почте
- Или по ссылке, которая размещена на странице сайта или в информационном письме

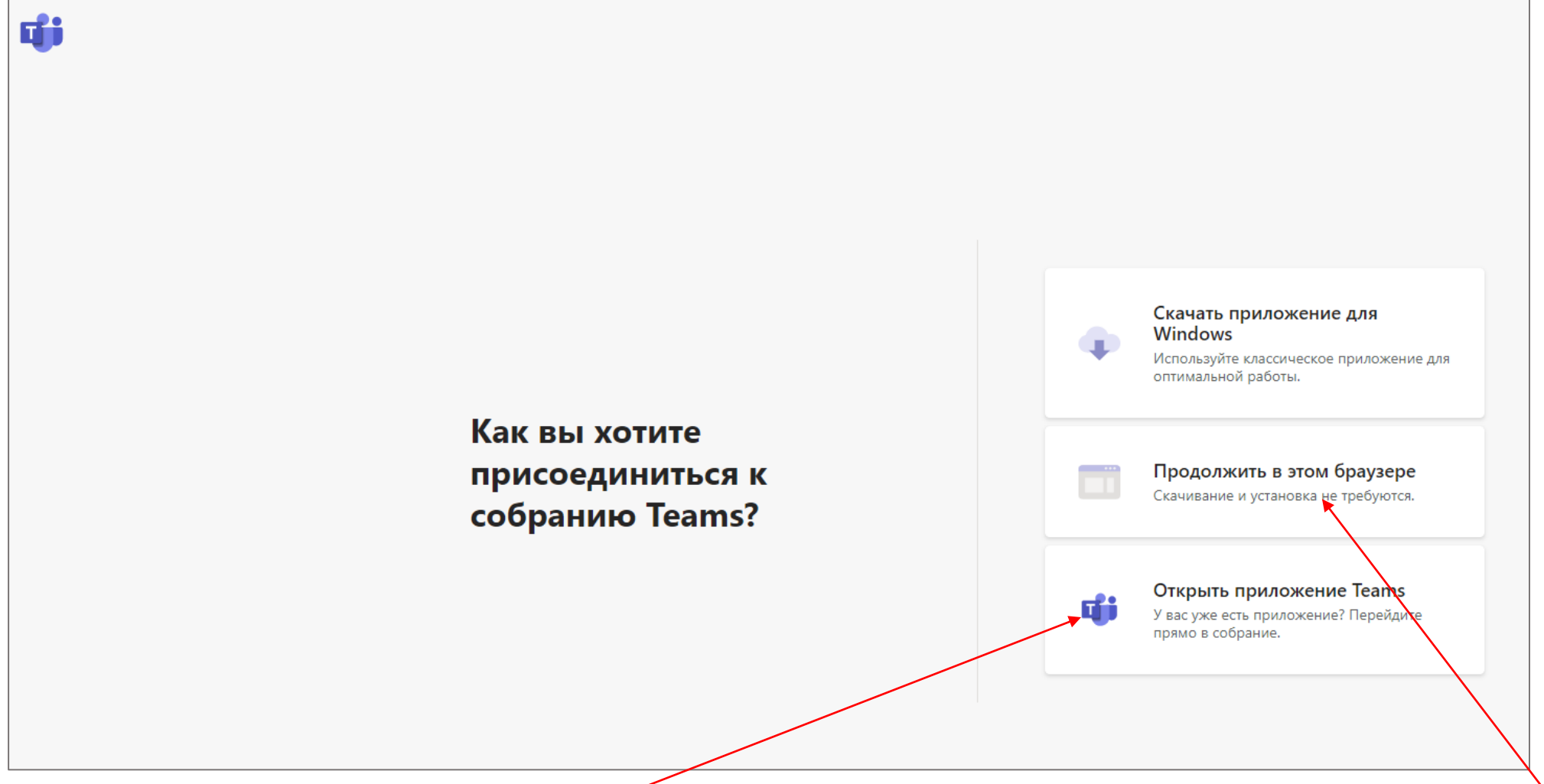

- Если у Вас есть учетная запись Microsoft Teams и программа установлена на компьютере, то на мероприятие можно войти через приложение
- Если у Вас нет учетной записи Microsoft Teams, то можно войти через браузер

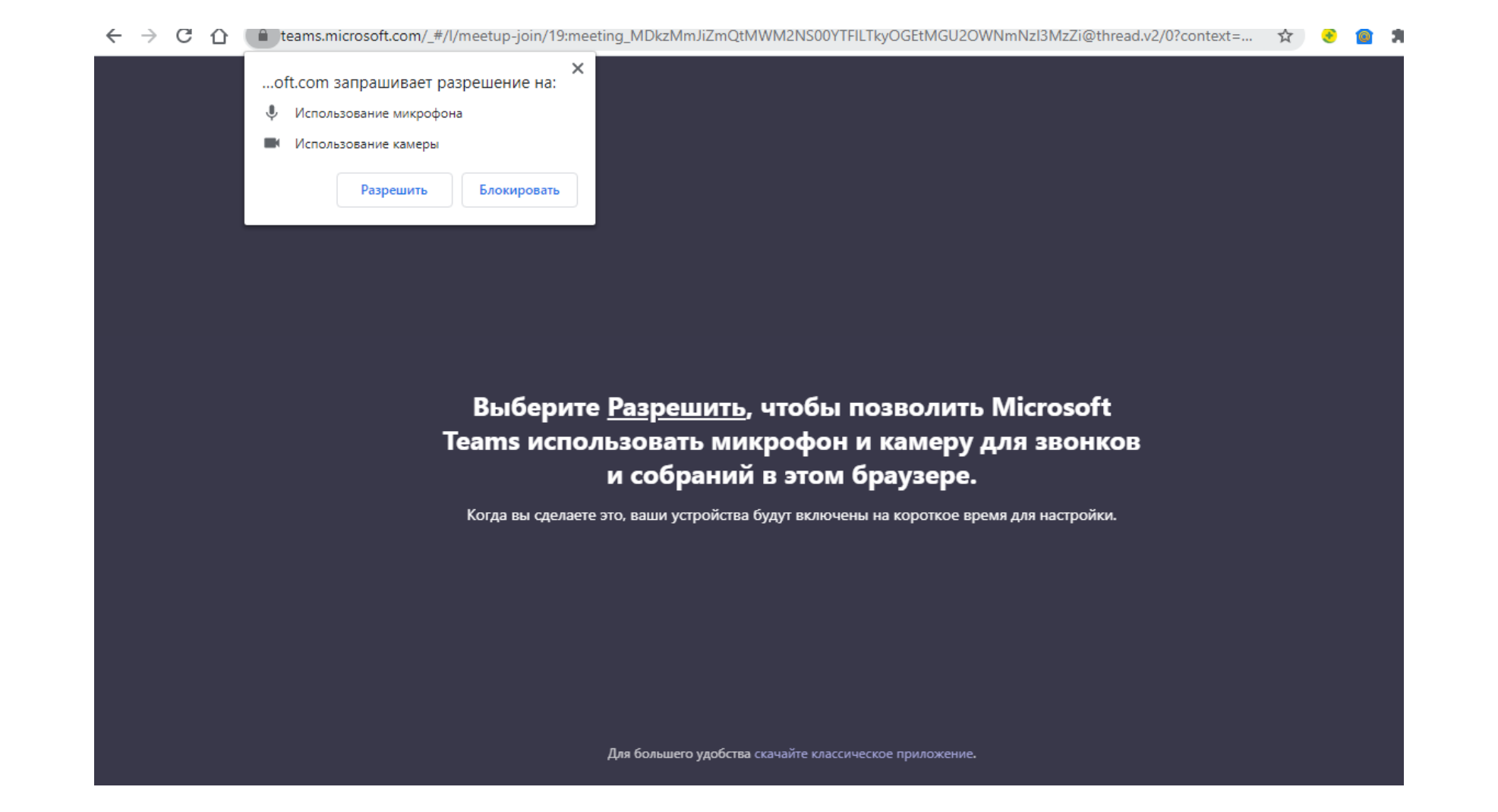

Если Вы планируете выступать на мероприятии, то разрешите использование камеры и микрофона

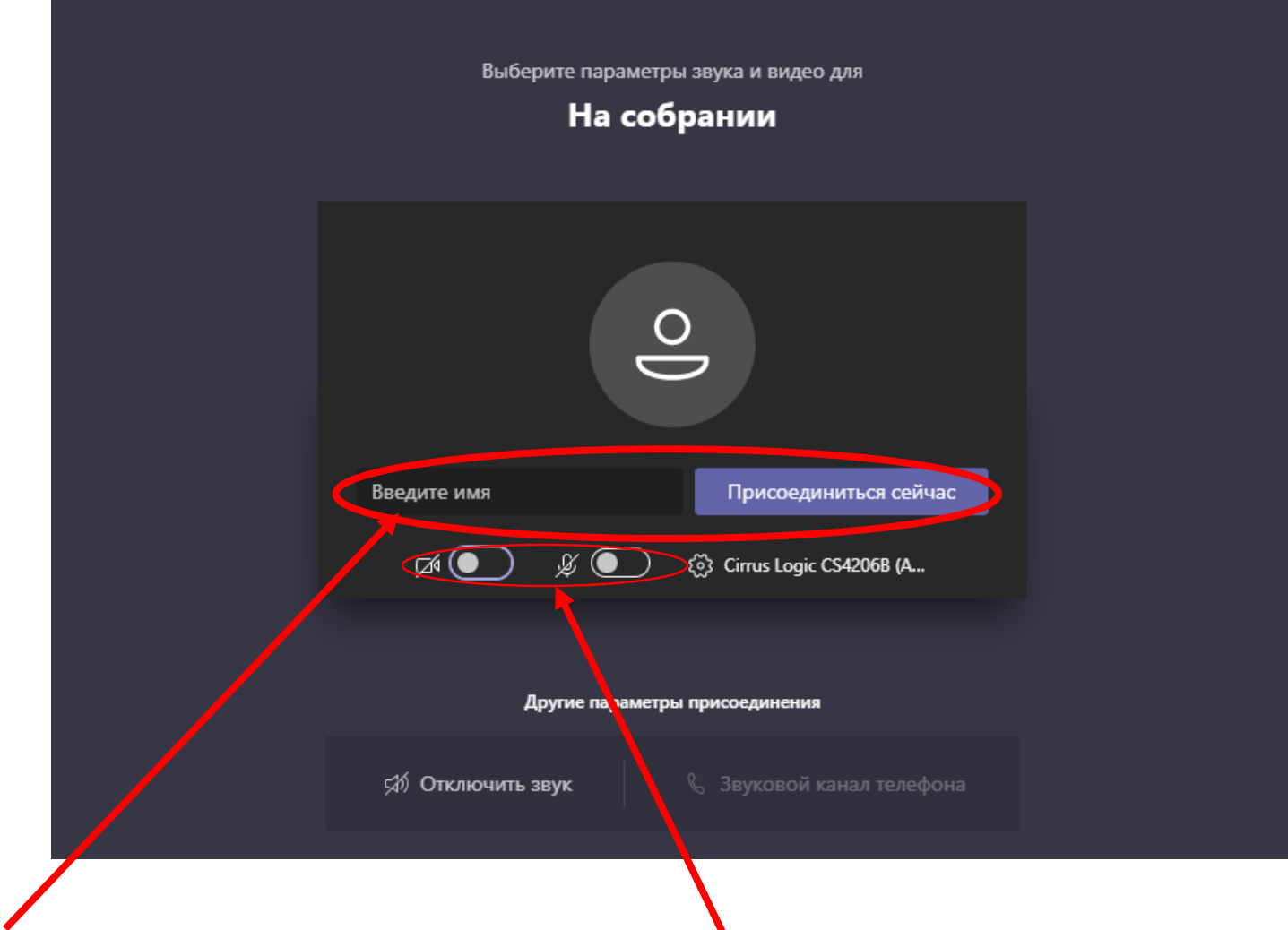

- Необходимо представиться и присоединиться
- Обязательно для улучшения качества трансляции отключить звук и видео при входе на мероприятие
- Если Вы выступаете на данном мероприятии, то обязательно напишите фамилию и имя полностью

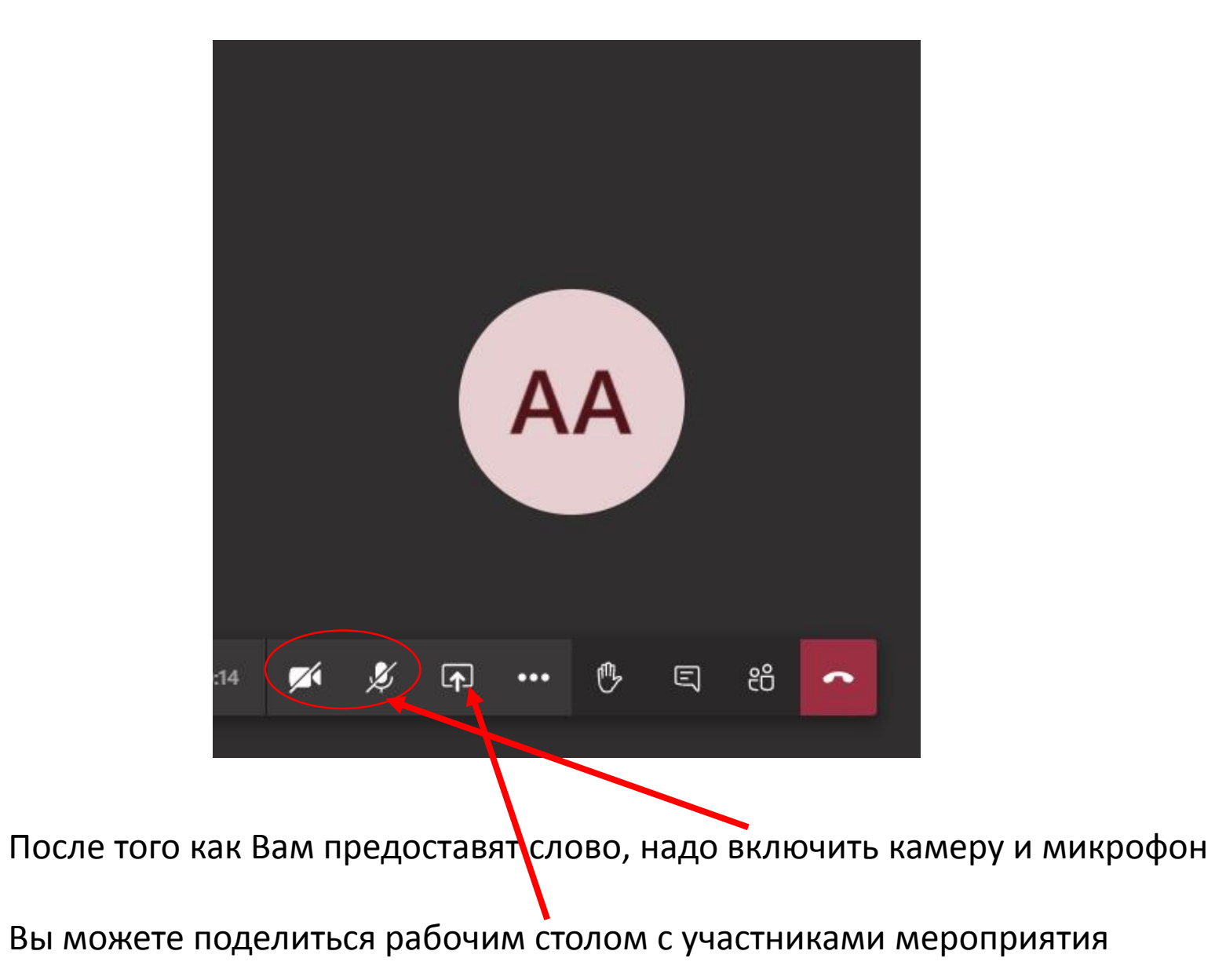

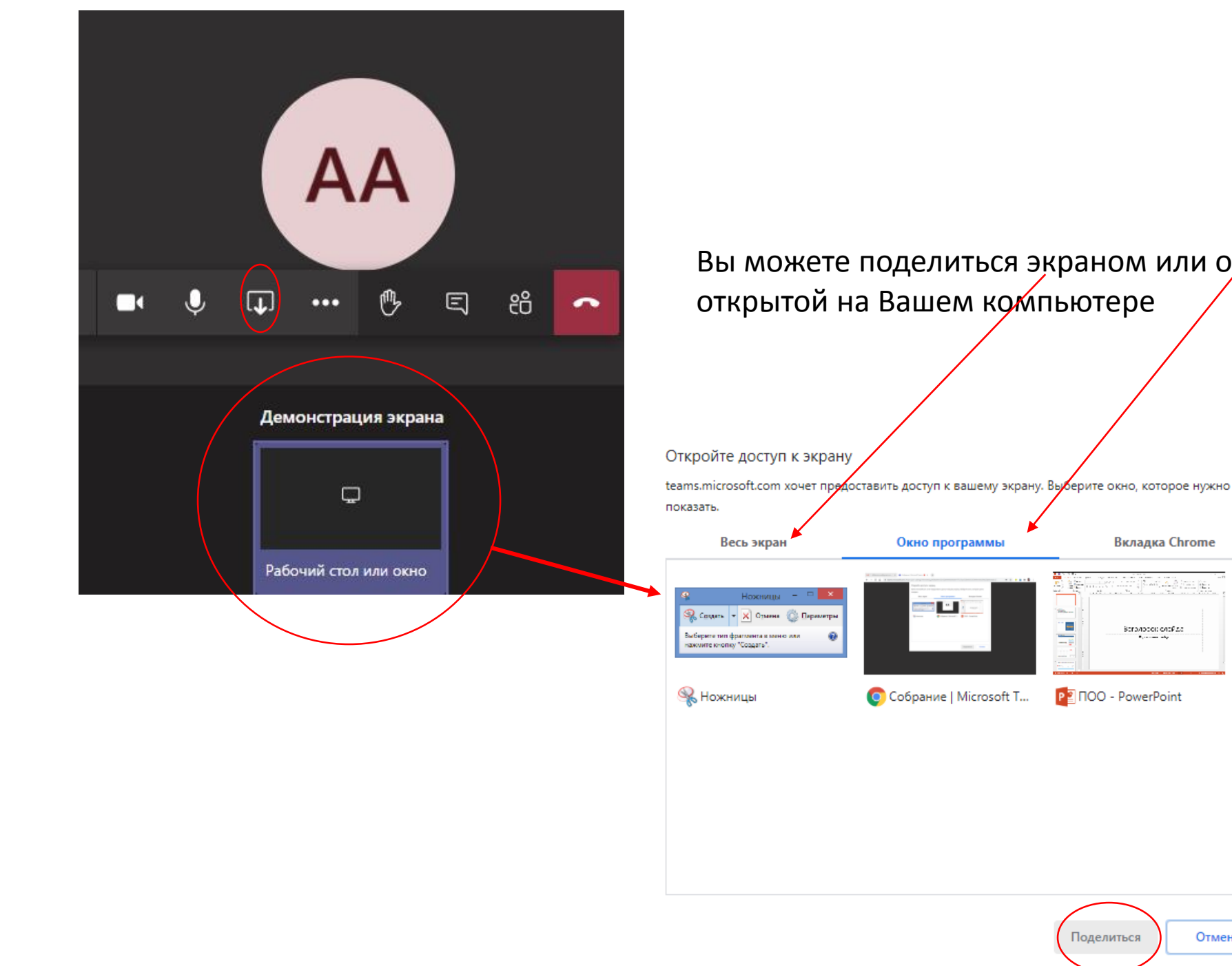

Если Вы транслируете окно презентации, не забудьте выбрать показ слайдов

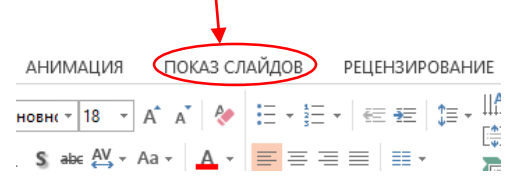

Вы можете поделиться экраном или окном программы,

Вагаларов слайда

Отмена

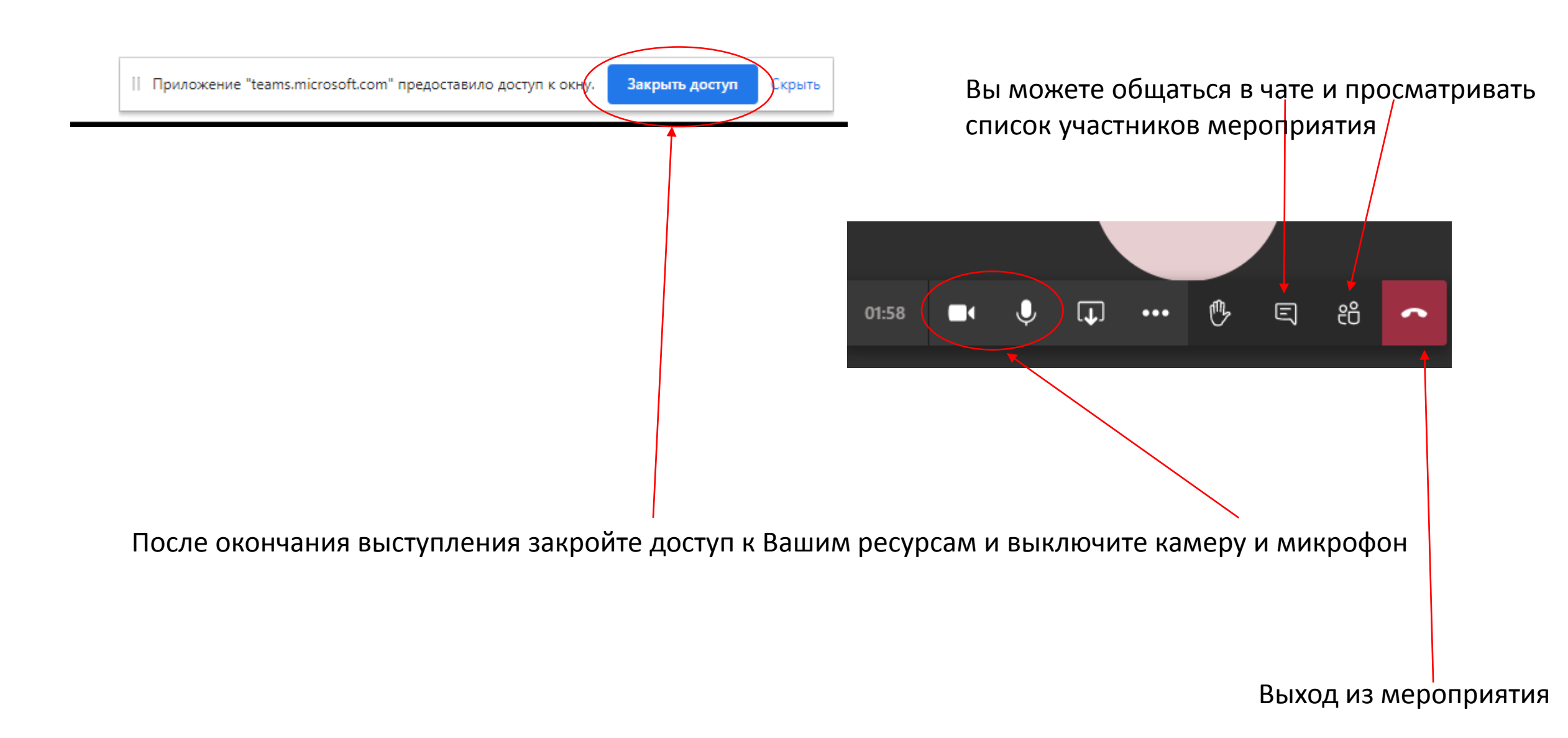